# Sonderdokumentation Proline Prosonic Flow P 500

Anwendungspakete Petroleum und Produkterkennung HART

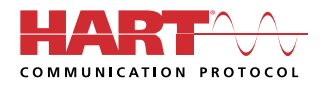

SD03081D/06/DE/01.24-00

71604058 2024-01-31 Gültig ab Version 01.02.zz (Gerätefirmware)

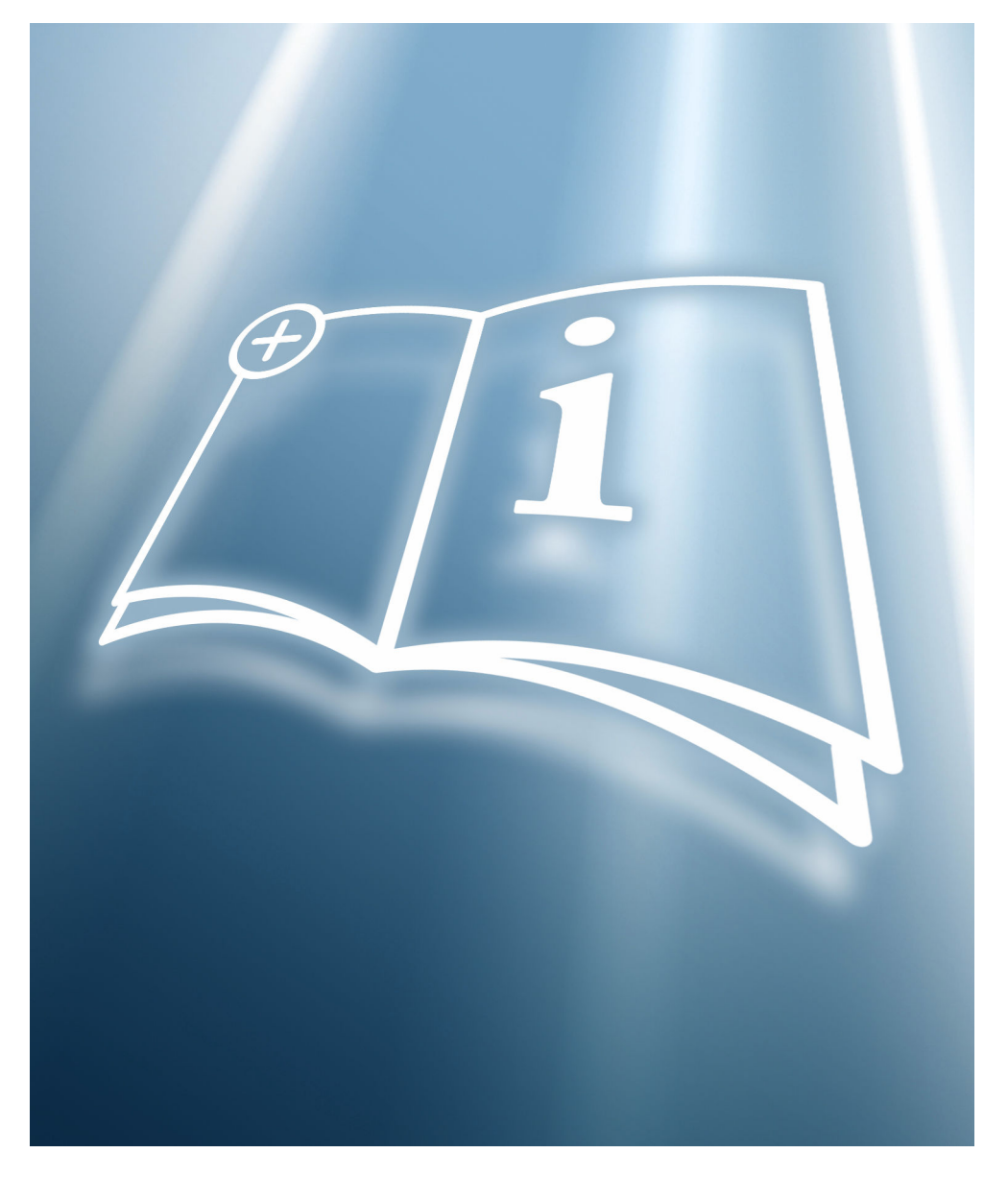

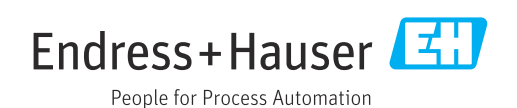

## Inhaltsverzeichnis

| 1                               | Hinweise zum Dokument 4                                                                      |
|---------------------------------|----------------------------------------------------------------------------------------------|
| 1.1<br>1.2<br>1.3<br>1.4<br>1.5 | Dokumentfunktion4Inhalt und Umfang4Symbole4Dokumentation5Eingetragene Marken5                |
| 2                               | Produktmerkmale und Verfügbar-                                                               |
|                                 | keit 6                                                                                       |
| 2.1<br>2.2<br>2.3<br>2.4<br>2.5 | Bestellmerkmal6Produktmerkmale6Freischaltung6Verfügbarkeit überprüfen6Zugriff6               |
| 3                               | Option "Petroleum" 7                                                                         |
| 3.1<br>3.2<br>3.3<br>3.4<br>3.5 | Grundlagen7Systemintegration8Inbetriebnahme8Zusätzliche Messgrößen13Register-Informationen14 |
| 4                               | Option "Produkterkennung" 15                                                                 |
| 4.1<br>4.2                      | Grundlagen                                                                                   |
| 5                               | Ablaufplan 18                                                                                |

## 1 Hinweise zum Dokument

## 1.1 Dokumentfunktion

Diese Anleitung ist eine Sonderdokumentation, sie ersetzt nicht die zugehörige Betriebsanleitung. Sie dient als Nachschlagewerk für die Nutzung des im Messgerät integrierten Anwendungspakets.

## 1.2 Inhalt und Umfang

Diese Dokumentation beinhaltet die Beschreibungen der zusätzlichen Parameter und technischen Daten, die mit dem Anwendungspaket **Petroleum** zur Verfügung stehen.

Es liefert detaillierte Erläuterungen zu:

- Anwendungsspezifischen Parametern
- Erweiterten technischen Spezifikationen

## 1.3 Symbole

#### 1.3.1 Warnhinweissymbole

#### **GEFAHR**

Dieser Hinweis macht auf eine gefährliche Situation aufmerksam, die, wenn sie nicht vermieden wird, zu Tod oder schwerer Körperverletzung führen wird.

#### **WARNUNG**

Dieser Hinweis macht auf eine gefährliche Situation aufmerksam, die, wenn sie nicht vermieden wird, zu Tod oder schwerer Körperverletzung führen kann.

#### **A** VORSICHT

Dieser Hinweis macht auf eine gefährliche Situation aufmerksam, die, wenn sie nicht vermieden wird, zu leichter oder mittelschwerer Körperverletzung führen kann.

#### HINWEIS

Dieser Hinweis enthält Informationen zu Vorgehensweisen und weiterführenden Sachverhalten, die keine Körperverletzung nach sich ziehen.

### 1.3.2 Symbole für Informationstypen

| Symbol | Bedeutung                                                                |
|--------|--------------------------------------------------------------------------|
|        | <b>Erlaubt</b><br>Abläufe, Prozesse oder Handlungen, die erlaubt sind.   |
| ×      | <b>Verboten</b><br>Abläufe, Prozesse oder Handlungen, die verboten sind. |
| i      | <b>Tipp</b><br>Kennzeichnet zusätzliche Informationen.                   |
|        | Verweis auf Dokumentation                                                |
|        | Verweis auf Seite                                                        |
|        | Verweis auf Abbildung                                                    |
|        | Zu beachtender Hinweis oder einzelner Handlungsschritt                   |

| Symbol    | Bedeutung                        |
|-----------|----------------------------------|
| 1., 2., 3 | Handlungsschritte                |
| L.        | Ergebnis eines Handlungsschritts |

#### 1.3.3 Symbole in Grafiken

| Symbol         | Bedeutung        |
|----------------|------------------|
| 1, 2, 3        | Positionsnummern |
| A, B, C,       | Ansichten        |
| A-A, B-B, C-C, | Schnitte         |

### 1.4 Dokumentation

Eine Übersicht zum Umfang der zugehörigen Technischen Dokumentation bieten:

- Device Viewer (www.endress.com/deviceviewer): Seriennummer vom Typenschild eingeben
- *Endress+Hauser Operations App*: Seriennummer vom Typenschild eingeben oder Matrixcode auf dem Typenschild einscannen

Diese Sonderdokumentation und weitere Dokumentation ist verfügbar: Im Download-Bereich der Endress+Hauser Internetseite: www.endress.com → Downloads

Diese Dokumentation ist Bestandteil folgender Betriebsanleitungen:

| Messgerät           | Dokumentationscode |
|---------------------|--------------------|
| Prosonic Flow P 500 | BA02025D           |

| Bescheinigung                             | Dokumentationscode |
|-------------------------------------------|--------------------|
| Herstellererklärung Prosonic Flow 300/500 | HE_01410           |

## 1.5 Eingetragene Marken

#### HART®

Eingetragene Marke der FieldComm Group, Austin, Texas, USA

## 2 Produktmerkmale und Verfügbarkeit

### 2.1 Bestellmerkmal

- Bestellmerkmal "Anwendungspaket", Option EJ "Petroleum"
- Bestellmerkmal "Anwendungspaket", Option EQ "Petroleum & Produkterkennung"

Das Anwendungspaket kann direkt bei der Bestellung des Geräts bestellt werden oder nachträglicher als Umbausatz. Ausführliche Angaben zum betreffenden Bestellcode sind bei Ihrer Endress+Hauser Vertriebszentrale erhältlich oder auf der Produktseite der Endress+Hauser Website: www.endress.com.

## 2.2 Produktmerkmale

Die Anwendungspakete Petroleum und Petroleum und Produkterkennung liefern spezifische Algorithmen, zusammen mit Gerätevariablen und externen Eingängen zur Berechnung zusätzlicher Parameter, Optionen und Messgrößen, die dem Nutzer dann zur Verfügung stehen.

Mit dem Anwendungspaket stehen folgende Funktionen zur Verfügung:

Option "Petroleum"

Korrekturen von Normvolumen und Referenzdichte, berechnet und basierend auf den API MPMS, Kapitel 11.1. "Temperature and Pressure Volume Correction Factors for Generalized Crude Oils, Refined Products, and Lubricating Oils".  $\rightarrow \square 7$ 

Option "Produkterkennung"

Nur verfügbar bei Bestellmerkmal "Anwendungspaket", Option EQ "Petroleum & Produkterkennung".

Die Funktion dient der Erkennung von verschiedenen flüssigen Kohlenwasserstoffen  $\rightarrow \cong 15$ .

## 2.3 Freischaltung

Bei nachträglicher Bestellung wird ein Umbausatz mitgeliefert. Dieser beinhaltet unter anderem ein Anhängeschild mit Gerätedaten und Freischaltcode.

🔟 Detaillierte Angaben: Einbauanleitung EA01164D

### 2.4 Verfügbarkeit überprüfen

- Bestellcode (Order code) mit Aufschlüsselung der Gerätemerkmale auf dem Lieferschein.
- Im W@M Device Viewer (www.endress.com/deviceviewer)
   Seriennummer vom Typenschild eingeben und in den Geräteinformationen pr
  üfen, welche Option beim Bestellmerkmal "Anwendungspakete" verf
  ügbar ist.
- Im Bedienmenü im Parameter **Software-Optionsübersicht** (0015) werden die aktuell aktivierten Software-Optionen angezeigt.

 $\mathsf{Experte} \mathrel{\rightarrow} \mathsf{System} \mathrel{\rightarrow} \mathsf{Administration}$ 

## 2.5 Zugriff

Das Anwendungspaket ist mit allen Systemintegrationsoptionen nutzbar. Für den Zugriff auf die im Gerät gespeicherten Daten sind Schnittstellen mit digitaler Kommunikation erforderlich. Die Geschwindigkeit der Datenübertragung wird von der Art der Kommunikationsschnittstelle bestimmt.

## 3 Option "Petroleum"

## 3.1 Grundlagen

Mit dem Anwendungspakets Petroleum kann das Messgerät Normvolumenfluss und Normdichte, in Übereinstimmung mit den Richtlinien in den API MPMS, Kapitel 11.1. "Temperature and Pressure Volume Correction Factors for Generalized Crude Oils, Refined Products, and Lubricating Oils" berechnen.

Mit einer Änderung der Messstofftemperatur und des Prozessdrucks ändern sich auch Dichte und Volumen. Um den Volumenfluss auf Normbedingungen (z.B. nach API Tabelle 5: p = 1 bar,  $T = 60^{\circ}F$ ) zu berechnen, werden daher Druck und Temperatur als Eingangsgrößen benötigt.

Druck und Temperatur können entweder über die Schnittstelle (4...20 mA, HART) extern eingelesen oder als feste Werte programmiert werden.

Bevor das Anwendungspaket "Petroleum" vollständig einsatzfähig ist, müssen Schlüsselparameter konfiguriert werden. Im Petroleummodus kann eingestellt werden, auf welcher Eingangsgröße die Korrekturberechnungen basieren. Im Petroleummodus "Schallgeschwindigkeit" erfolgen die Korrekturberechnungen anhand der gemessenen Schallgeschwindigkeit. Für die Petroleummodi "Dichte", "Normdichte" und "API-Grad" kann als Quelle entweder über die Schnittstelle (HART oder Modbus) ein Wert eingelesen werden oder ein fester Wert programmiert werden.

Zusätzlich zum Petroleummodus und zur Konfiguration der Druck- und Temperaturquellen muss die API-Warengruppe (4151) des Prozessmessstoff und die Referenz- oder Normbedingungen (über die oder mittels der API-Tabellennummer) ausgewählt werden.

Nachfolgend werden die im Parameter **API-Warengruppe** (4151) und im Parameter **API-Tabellenwahl** (4152) zur Verfügung stehenden Optionen erläutert.

Im Parameter **API-Warengruppe** (4151) den dazugehörigen Prozessmessstoff auswählen:

- A Erdöl
- B Raffinierte Produkte
- C Spezialanwendungen
- D Schmieröle

Bei der Auswahl im Parameter **API-Warengruppe** (4151) ist Folgendes zu beachten:

- Die Berechnung und Korrektur von Normvolumen und Normdichte ist abhängig von der Auswahl der Optionen im Parameter **API-Warengruppe** (4151).
- Bei Auswahl der Option C Spezialanwendungen ist der Wärmeausdehnungskoeffizient des Messstoffs anzugeben.
- Die im Gerät hinterlegten Berechnungen und Korrekturen gelten nicht für folgende Messstoffe:
  - LNG
  - Ethylen
  - Butadien
  - Cyclohexan
  - Aromata
  - Straßenteere

Zur Auswahl stehende Optionen im Parameter "API-Tabellenwahl" (4152)

| API-Tabellenwahl (4152) | Einheit           | Normbedingungen |
|-------------------------|-------------------|-----------------|
| API table 5/6           | API°              | 60°F & 0 psi(g) |
| API table 23/24         | SGU               | 60°F & 0 psi(g) |
| API table 53/54         | kg/m <sup>3</sup> | 15°C & 0 kPa(g) |
| API table 59/60         | kg/m <sup>3</sup> | 20°C & 0 kPa(g) |

## 3.2 Systemintegration

Übersicht über die mit dem Anwendungspaket **Petroleum** erweiterte Auswahl an Messgrößen: → 🗎 13

Ausführliche Informationen zur Systemintegration: Betriebsanleitung zum Gerät → 🗎 5

### 3.3 Inbetriebnahme

Zur Konfiguration des Messgeräts wie folgt vorgehen:

- 1. Konfiguration der Parameter im Untermenü **Petroleum**→ 🖺 8
- 2. Konfiguration der Messstelle für das Anwendungspaket **Petroleum**.
- 3. Konfiguration der Ausgänge, Vor-Ort-Anzeige und Summenzähler → 🗎 12

#### 3.3.1 Messgerät konfigurieren

#### Navigation

Menü "Experte"  $\rightarrow$  Applikation  $\rightarrow$  Petroleum

| ► Petroleum |                                    |        |
|-------------|------------------------------------|--------|
|             | Petroleummodus (4187)              | → 🗎 9  |
|             | API-Warengruppe (4151)             | → 🗎 9  |
|             | Wärmeausdehnungskoeffizient (4153) | → 🗎 10 |
|             | API-Tabellenwahl (4152)            | → 🖺 9  |
|             | Temperaturkompensation (3025)      | → 🗎 10 |
|             | Fester Wert (2925)                 | → 🗎 10 |
|             | Eingelesener Wert (3058)           | → 🗎 10 |
|             | Druckkompensation (3023)           | → 🗎 10 |
|             | Fester Wert (3022)                 | → 🖺 10 |
|             | Externer Druck (3059)              | → 🗎 10 |
|             | Quelle API-Grad (4220)             | → 🖺 10 |
|             | Fester Wert (4218)                 | → 🗎 10 |
|             | Eingelesener Wert (4219)           | → 🗎 10 |
|             | Normdichtequelle (4215)            | → 🖺 10 |

| Fester Wert (4217)                |                         | → 🗎 10 |
|-----------------------------------|-------------------------|--------|
| Eingelesener Wert (4216)          |                         | → 🖺 10 |
| Dichtequelle (3048)               |                         | → 🖺 11 |
| Fester Wert (3171)                |                         | → 🗎 11 |
| Eingelesener Wert (3060)          |                         | → 🖺 11 |
| Zeitkonstante API-Steigung (4225) |                         | → 🖺 11 |
| S&W-Eingabemodus (4189)           |                         | → 🖺 11 |
| Fester Wert (4156)                |                         | → 🖺 11 |
| S&W-Korrekturwert (4194)          |                         | → 🗎 11 |
| Shrinkage-Faktor (4167)           |                         | → 🗎 11 |
| Meter Factor (4198)               |                         | → 🗎 11 |
| ► Schallgeschwindigkeitsabgleich  |                         | → 🗎 12 |
| Schallgeschwind                   | ligkeitsabgleich (4213) | → 🗎 12 |
| Referenz-Schall                   | geschwindigkeit (4223)  | → 🖺 12 |
| Schallgeschwing                   | ligkeit-Offset (4224)   | → 🖺 12 |
|                                   |                         |        |

#### Parameterübersicht mit Kurzbeschreibung

| Parameter        | Voraussetzung                                                                                  | Beschreibung                                                                                                    | Auswahl / Eingabe /<br>Anzeige                                                                                                    | Werkseinstellung |
|------------------|------------------------------------------------------------------------------------------------|----------------------------------------------------------------------------------------------------|----------------------------------------------------------------------------------------------------|------------------|
| Petroleummodus   | _                                                                                              | Prozessgröße wählen, die zur<br>Berechn. des Normvolumenf-<br>lusses verwendet werden soll.<br>Die Berechn. erfolgt zu den<br>API-Referenzbed. (Temp. und<br>Druck).                                    | <ul> <li>Aus</li> <li>Dichte</li> <li>Normdichte</li> <li>API-Grad</li> <li>Schallgeschwindigkeit</li> </ul>                        | Aus              |
| API-Warengruppe  | In Parameter <b>Petroleummo-<br/>dus</b> (4187) ist nicht die Option<br><b>Aus</b> ausgewählt. | API-Warengruppe des Mess-<br>stoffs wählen.                                                                                                    | <ul> <li>A – Erdöl</li> <li>B – Raffinierte<br/>Produkte</li> <li>C – Spezialanwen-<br/>dungen *</li> <li>D – Schmieröle</li> </ul> | A – Erdöl        |
| API-Tabellenwahl | In Parameter <b>Petroleummo-<br/>dus</b> (4187) ist nicht die Option<br><b>Aus</b> ausgewählt. | Die für die Berechnung der<br>Normdichte geltenden API-<br>Referenzbedingungen (Tempe-<br>ratur und Druck) wählen.<br>Bei Auswahl Option <b>Andere</b> ,<br>Druckwert und Temperatur-<br>wert eingeben. | <ul> <li>API table 5/6</li> <li>API table 23/24</li> <li>API table 53/54</li> <li>API table 59/60</li> <li>Andere</li> </ul>        | API table 53/54  |

| Parameter                   | Voraussetzung                                                                                                    | Beschreibung                                                                                                    | Auswahl / Eingabe /<br>Anzeige                                                                                                    | Werkseinstellung           |
|-----------------------------|----------------------------------------------------------------------------------------------------|----------------------------------------------------------------------------------------------------|----------------------------------------------------------------------------------------------------|----------------------------|
| Wärmeausdehnungskoeffizient | In Parameter <b>API-Waren-</b><br><b>gruppe</b> (4151) ist die Option <b>C</b><br><b>– Spezialanwendungen</b> aus-<br>gewählt                                            | Wärmeausdehnungskoeffizi-<br>ent des Messstoffs eingeben.                                                                           | 414 · 10 <sup>-6</sup> … 1674 · 1<br>0 <sup>-6</sup> 1/K                                                                                           | 414 · 10 <sup>-6</sup> 1/K |
| Temperaturkompensation      | In Parameter <b>Petroleummo-<br/>dus</b> (4187) ist nicht die Option<br><b>Aus</b> ausgewählt.                                                                           | Temperaturmodus für die<br>Temperaturkompensation<br>wählen.                                                                        | <ul> <li>Fester Wert</li> <li>Eingelesener<br/>Wert*</li> <li>Stromeingang 1*</li> <li>Stromeingang 2*</li> </ul>                                  | Fester Wert                |
| Fester Wert                 | In Parameter <b>Temperatur-</b><br><b>kompensation</b> (3025) ist die<br>Option <b>Fester Wert</b> ausge-<br>wählt.                                                      | Festen Wert für die Prozess-<br>temperatur eingeben.                                                                                | −50 550 °C                                                                                                    | 20 °C                      |
| Eingelesener Wert           | In Parameter <b>Temperatur-</b><br><b>kompensation</b> (3025) ist die<br>Option <b>Eingelesener Wert</b><br>oder die Option <b>Stromeingang</b><br><b>1n</b> ausgewählt. | Zeigt die vom externen Gerät<br>eingelesene Prozesstempera-<br>tur.                                                                 | −273,15 99 999 °C                                                                                                    | -                          |
| Druckkompensation           | In Parameter <b>Petroleummo-<br/>dus</b> (4187) ist nicht die Option<br><b>Aus</b> ausgewählt.                                                                           | Art der Druckkompensation<br>wählen.                                                                                                | <ul> <li>Fester Wert</li> <li>Eingelesener<br/>Wert*</li> <li>Stromeingang 1*</li> <li>Stromeingang 2*</li> </ul>                                  | Fester Wert                |
| Fester Wert                 | In Parameter <b>Druckkompen-</b><br>sation (3023) ist die Option<br><b>Fester Wert</b> ausgewählt.                                                                       | Festen Wert für den Prozess-<br>druck eingeben.<br>Unter Normbedingungen<br>beträgt der Druck 0 bar(g) =                            | 0 250 bar                                                                                                    | 5 bar                      |
|                             |                                                                                                    | 1,01325 bar.                                                                                                    |                                                                                                    |                            |
| Externer Druck              | In Parameter Druckkompen-<br>sation (3023) ist die Option<br>Eingelesener Wert oder die<br>Option Stromeingang 1n<br>ausgewählt.                                         | 2eigt den vom externen Gerät<br>eingelesenen Prozessdruck.<br>Unter Normbedingungen<br>beträgt der Druck 0 bar(g) =<br>1,01325 bar. | zahl                                                                                                    | Ubar                       |
| Quelle API-Grad             | In Parameter <b>Petroleummo-<br/>dus</b> (4187) ist die Option <b>API-<br/>Grad</b> ausgewählt.                                                                          | Die Quelle für die Normdichte<br>in API-Grad wählen.                                                                                | <ul> <li>Fester Wert</li> <li>Stromeingang 1 *</li> <li>Stromeingang 2 *</li> <li>Eingelesener<br/>Wert *</li> </ul>                               | Fester Wert                |
| Fester Wert                 | In Parameter <b>Quelle API-Grad</b><br>(4220) ist die Option <b>Fester</b><br><b>Wert</b> ausgewählt.                                                                    | Festen Wert für die Norm-<br>dichte in API-Grad eingeben.                                                                           | 0,0 100,0 °API                                                                                                    | 0,0 °API                   |
| Eingelesener Wert           | In Parameter Quelle API-Grad<br>(4220) ist die Option Eingele-<br>sener Wert oder die Option<br>Stromeingang 1n ausge-<br>wählt.                                         | Zeigt die vom externen Gerät<br>eingelesene Dichte in API-<br>Grad.                                                                 | 0,0 100,0 °API                                                                                                    | -                          |
| Normdichtequelle            | In Parameter <b>Petroleummo-<br/>dus</b> (4187) ist die Option<br><b>Normdichte</b> ausgewählt.                                                                          | Die Quelle der Normdichte<br>wählen.                                                                                                | <ul> <li>Fester Wert</li> <li>Stromeingang 1<sup>*</sup></li> <li>Stromeingang 2<sup>*</sup></li> <li>Eingelesener<br/>Wert<sup>*</sup></li> </ul> | Fester Wert                |
| Fester Wert                 | In Parameter <b>Normdichte-<br/>quelle</b> (4215) ist die Option<br><b>Fester Wert</b> ausgewählt.                                                                       | Festen Wert für die Norm-<br>dichte eingeben.                                                                                       | 0 1500,0 kg/Nm <sup>3</sup>                                                                                                    | 0 kg/Nm³                   |
| Eingelesener Wert           | In Parameter <b>Normdichte-<br/>quelle</b> (4215) ist die Option<br><b>Eingelesener Wert</b> oder die<br>Option <b>Stromeingang 1n</b><br>ausgewählt.                    | Zeigt die vom externen Gerät<br>eingelesene Normdichte.                                                                             | Gleitkommazahl mit<br>Vorzeichen                                                                                                    | -                          |

| Parameter                  | Voraussetzung                                                                                                    | Beschreibung                                                                                                    | Auswahl / Eingabe /<br>Anzeige                                                                                                    | Werkseinstellung       |
|----------------------------|----------------------------------------------------------------------------------------------------|----------------------------------------------------------------------------------------------------|----------------------------------------------------------------------------------------------------|------------------------|
| Dichtequelle               | In Parameter <b>Petroleummo-<br/>dus</b> (4187) ist die Option<br><b>Dichte</b> ausgewählt.                                                               | Die Quelle der Dichte wählen.                                                                                                    | <ul> <li>Fester Wert</li> <li>Eingelesener<br/>Wert*</li> <li>Berechneter Wert*</li> <li>Stromeingang 1*</li> <li>Stromeingang 2*</li> </ul> | Fester Wert            |
| Fester Wert                | In Parameter <b>Dichtequelle</b><br>(3048) ist die Parameter <b>Fes-</b><br><b>ter Wert</b> (3171) ausgewählt.                                            | Festen Wert für Messstoff-<br>dichte eingeben.                                                                                                    | 0,01 15000 kg/m <sup>3</sup>                                                                                                    | 1000 kg/m <sup>3</sup> |
| Eingelesener Wert          | In Parameter <b>Dichtequelle</b><br>(3048) ist die Option <b>Eingele-</b><br><b>sener Wert</b> oder die Option<br><b>Stromeingang 1n</b> ausge-<br>wählt. | Zeigt die vom externen Gerät<br>eingelesene Dichte.                                                                                                    | Positive Gleitkomma-<br>zahl                                                                                                    | 0 kg/m <sup>3</sup>    |
| Zeitkonstante API-Steigung | In Parameter <b>Petroleummo-</b><br><b>dus</b> (4187) ist nicht die Option<br><b>Aus</b> ausgewählt.                                                      | Zeitkonstante für die Berech-<br>nung der API-Steigung einge-<br>ben.                                                                                                    | 0 30 s                                                                                                    | 0,5 s                  |
| S&W-Eingabemodus           | In Parameter <b>Petroleummo-<br/>dus</b> (4187) ist nicht die Option<br><b>Aus</b> ausgewählt.                                                            | Eingabemodus für Sediment<br>und Wasser wählen.<br>Soll der berechnete Volumen-<br>fluss aufgrund des Vorhan-<br>denseins von Sedimenten und<br>Wasser im Prozessmedium<br>reduziert werden, kann dies<br>mit einem Festwert, einem<br>Wert von einer externen<br>Quelle oder durch Eingabe<br>eines aktuellen Werts erreicht<br>werden. | <ul> <li>Aus</li> <li>Fester Wert</li> <li>Stromeingang 1 *</li> <li>Stromeingang 2 *</li> <li>Eingelesener<br/>Wert *</li> </ul>            | Aus                    |
| Fester Wert                | In Parameter <b>S&amp;W-Eingabe-<br/>modus</b> (4189) ist die Option<br><b>Fester Wert</b> ausgewählt                                                     | Festen Wert für Sediment-und<br>-Wasser in % eingeben.<br>Eingabe eines Prozentwerts,<br>um eine Reduktion des Volu-<br>menflusses aufgrund des Vor-<br>handenseins von Sedimenten<br>und Wasser im Messstoff zu<br>berücksichtigen.                                                                                                    | 0100%                                                                                                    | 0 %                    |
| S&W-Korrekturwert          | In Parameter <b>S&amp;W-Eingabe-</b><br>modus (4189) ist die Option<br><b>Eingelesener Wert</b> oder die<br>Option <b>Stromeingang 1n</b><br>ausgewählt.  | Zeigt den Korrekturwert für<br>Sediment und Wasser.                                                                                                    | Positive Gleitkomma-<br>zahl                                                                                                    | -                      |
| Shrinkage-Faktor           | In Parameter <b>Petroleummo-<br/>dus</b> (4187) ist nicht die Option<br><b>Aus</b> ausgewählt.                                                            | Shrinkage-Faktor eingeben.<br>Von der Separation bis zum<br>Lagertank kann es durch Aus-<br>gasung zu einem Schwund des<br>Volumenflusses kommen.<br>Durch Eingabe eines Schwund-<br>faktors wird eine Reduktion<br>des Volumenflusses berück-<br>sichtigt.                                                                              | Positive Gleitkomma-<br>zahl                                                                                                    | 1,0                    |
| Meter Factor               | In Parameter <b>Petroleummo-</b><br><b>dus</b> (4187) ist nicht die Option<br><b>Aus</b> ausgewählt.                                                      | Einen Kalibrierfaktor für das<br>Gerät eingeben, um den Mess-<br>wert des Volumenflusses anzu-<br>passen.                                                                                                    | Gleitkommazahl mit<br>Vorzeichen                                                                                                    | 1,0                    |

\* Sichtbar in Abhängigkeit von Bestelloptionen oder Geräteeinstellungen

#### Untermenü "Schallgeschwindigkeitsabgleich"

Abgleich der gemessenen Schallgeschwindigkeit mit der Referenz-Schallgeschwindigkeit. Die Referenz-Schallgeschwindigkeit kann als fester Wert eingegeben werden. Bei einer Änderung der Messstellen Konfiguration wird die berechnete Schallgeschwindigkeit als neue Referenz-Schallgeschwindigkeit verwendet.

Der Offset wird dabei neu berechnet und ist überschreibbar: Experte  $\rightarrow$  Sensor  $\rightarrow$  Sensorabgleich  $\rightarrow$  Anpassung ProzessgrößenParameter **Schallgeschwindigkeit-Offset** (1848)

#### Navigation

Menü "Experte"  $\rightarrow$  Applikation  $\rightarrow$  Petroleum  $\rightarrow$  Schallgeschwindigkeitsabgleich

| ► Schallgeschwindigkeitsabgleich      |        |
|---------------------------------------|--------|
| Schallgeschwindigkeitsabgleich (4213) | → 🗎 12 |
| Referenz-Schallgeschwindigkeit (4223) | → 🗎 12 |
| Schallgeschwindigkeit-Offset (4224)   | → 🗎 12 |

#### Parameterübersicht mit Kurzbeschreibung

| Parameter                      | Voraussetzung                                                                                  | Beschreibung                                                                                                    | Auswahl / Eingabe                                          | Werkseinstellung |
|--------------------------------|------------------------------------------------------------------------------------------------|----------------------------------------------------------------------------------------------------|------------------------------------------------------------|------------------|
| Schallgeschwindigkeitsabgleich | In Parameter <b>Petroleummo-<br/>dus</b> (4187) ist nicht die Option<br><b>Aus</b> ausgewählt. | Abgleich durchführen, um<br>gemessene Schallgeschwindig-<br>keit anhand der Referenz-<br>schallgeschwindigkeit<br>anzupassen. Der benötigte Off-<br>set wird neu berechnet. | <ul> <li>Abbrechen</li> <li>Starten<sup>*</sup></li> </ul> | Abbrechen        |
| Referenz-Schallgeschwindigkeit | In Parameter <b>Petroleummo-<br/>dus</b> (4187) ist nicht die Option<br><b>Aus</b> ausgewählt. | Zeigt die Referenzschallge-<br>schwindigkeit (wird bei der<br>Installation fest eingegeben<br>oder berechnet). Ist über-<br>schreibbar.                                     | 200 3000 m/s                                               | 1482,4 m/s       |
| Schallgeschwindigkeit-Offset   | In Parameter <b>Petroleummo-<br/>dus</b> (4187) ist nicht die Option<br><b>Aus</b> ausgewählt. | Zeigt den Offset, der während<br>des letzten Abgleichs berech-<br>net wurde (= Durchschnitt von<br>100 Messungen minus Refe-<br>renzschallg.). Ist überschreib-<br>bar.     | -1500 1500 m/s                                             | 0 m/s            |

\* Sichtbar in Abhängigkeit von Bestelloptionen oder Geräteeinstellungen

### 3.3.2 Konfiguration der Ausgänge

Mit der Inbetriebnahme des Messgeräts stehen folgende, weitere Messgrößen für die Ausgänge, die Vor-Ort-Anzeige und den Summenzähler zur Verfügung:

- Normdichte
- S&W-Volumenfluss
- GSV-Durchfluss
- NSV-Durchfluss
- API-Grad
- API-Steigung
- Temperatur
- Druck

## 3.4 Zusätzliche Messgrößen

Mit dem Anwendungspaket **Petroleum** stehen weitere Messgrößen zur Verfügung, sofern in Parameter **Petroleummodus** (4047) nicht die Option **Aus** ausgewählt wurde.

#### Navigation

Menü "Experte" → Sensor → Messwerte → Prozessgrößen

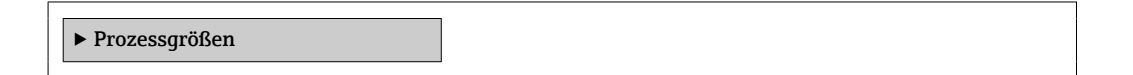

#### Parameterübersicht mit Kurzbeschreibung

| Parameter      | Voraussetzung                                                                                  | Beschreibung                                                                                                    | Anzeige                          | Werkseinstellung |
|----------------|------------------------------------------------------------------------------------------------|----------------------------------------------------------------------------------------------------|----------------------------------|------------------|
| CPL            | In Parameter <b>Petroleummo-<br/>dus</b> (4187) ist nicht die Option<br><b>Aus</b> ausgewählt. | Anzeige des Korrekturfaktors,<br>welcher den Einfluss des<br>Drucks auf den Messstoff wie-<br>dergibt. Wird verwendet, um<br>den gemessenen Volumenfluss<br>und die gemessene Dichte auf<br>Werte bei Referenzdruck<br>umzurechnen.                                                                    | Positive Gleitkomma-<br>zahl     | _                |
| CTL            | In Parameter <b>Petroleummo-<br/>dus</b> (4187) ist nicht die Option<br><b>Aus</b> ausgewählt. | Anzeige des Korrekturfaktors,<br>welcher den Einfluss der Tem-<br>peratur auf den Messstoff wie-<br>dergibt. Wird verwendet, um<br>den gemessenen Volumenfluss<br>und die gemessene Dichte auf<br>Werte bei Referenztemperatur<br>umzurechnen.                                                         | Positive Gleitkomma-<br>zahl     | _                |
| CTPL           | In Parameter <b>Petroleummo-<br/>dus</b> (4187) ist nicht die Option<br><b>Aus</b> ausgewählt. | Anzeige des kombinierten Kor-<br>rekturfaktors, welcher den Ein-<br>fluss der Temperatur und des<br>Drucks auf den Messstoff wie-<br>dergibt. Wird verwendet, um<br>den gemessenen Volumenfluss<br>und die gemessene Dichte auf<br>Werte bei Referenztemperatur<br>und Referenzdruck umzurech-<br>nen. | Positive Gleitkomma-<br>zahl     | _                |
| GSV-Durchfluss | In Parameter <b>Petroleummo-<br/>dus</b> (4187) ist nicht die Option<br><b>Aus</b> ausgewählt. | Anzeige des gemessenen<br>Gesamtvolumenflusses, korri-<br>giert auf Referenztemperatur<br>und Referenzdruck.<br><i>Abhängigkeit</i><br>Die Einheit wird übernommen<br>aus: Parameter <b>Normvolu-</b><br><b>menfluss-Einheit</b> (0558)                                                                | Gleitkommazahl mit<br>Vorzeichen | -                |
| NSV-Durchfluss | In Parameter <b>Petroleummo-<br/>dus</b> (4187) ist nicht die Option<br><b>Aus</b> ausgewählt. | Anzeige des Nettovolumenf-<br>lusses, welcher aus dem<br>gemessenen Gesamtvolumen-<br>fluss abzüglich des Werts für<br>Sediment und Wasser und des<br>Schwundes berechnet wird.<br><i>Abhängigkeit</i><br>Die Einheit wird übernommen<br>aus: Parameter <b>Normvolu-<br/>menfluss-Einheit</b> (0558)   | Gleitkommazahl mit<br>Vorzeichen | -                |

| Parameter         | Voraussetzung                                                                                                    | Beschreibung                                                                                                    | Anzeige                          | Werkseinstellung |
|-------------------|----------------------------------------------------------------------------------------------------|----------------------------------------------------------------------------------------------------|----------------------------------|------------------|
| S&W-Korrekturwert | In Parameter <b>S&amp;W-Eingabe-</b><br>modus (4189) ist die Option<br><b>Eingelesener Wert</b> oder die<br>Option <b>Stromeingang 1n</b><br>ausgewählt. | Zeigt den Korrekturwert für<br>Sediment und Wasser.                                                                                                | Positive Gleitkomma-<br>zahl     | -                |
| S&W-Volumenfluss  | In Parameter <b>Petroleummo-<br/>dus</b> (4187) ist nicht die Option<br><b>Aus</b> ausgewählt.                                                           | Anzeige des S&W-Volumenf-<br>lusses, welcher aus dem<br>gemessenen Gesamtvolumen-<br>fluss, abzüglich des Nettovolu-<br>menflusses berechnet wird. | Gleitkommazahl mit<br>Vorzeichen | -                |
|                   |                                                                                                    | Abhängigkeit<br>Die Einheit wird übernommen<br>aus: Parameter <b>Volumenfluss-</b><br>einheit (0553)                                               |                                  |                  |
| API-Grad          | In Parameter <b>Petroleummo-<br/>dus</b> (4187) ist die Option <b>API-<br/>bezogene Korrektur</b><br>ausgewählt.                                         | Zeigt die Normdichte in API-<br>Grad (wird je nach Option fest<br>eingegeben oder von einem<br>externem Gerät eingelesen).                         | 0,0 100,0 °API                   | -                |
| API-Steigung      | In Parameter <b>Petroleummo-<br/>dus</b> (4187) ist die Option <b>API-<br/>bezogene Korrektur</b><br>ausgewählt.                                         | Zeigt die API-Steigung (API-<br>Veränderung pro Sekunde).<br>Kann z. B. zur Erkennung von<br>unterschiedlichen Produkten<br>verwendet werden.      | –10 100 °API/s                   | -                |
| Normdichte        | In Parameter <b>Petroleummo-<br/>dus</b> (4187) ist die Option <b>API-<br/>bezogene Korrektur</b><br>ausgewählt.                                         | Zeigt die Normdichte zu den<br>angegebenen API-Referenzbe-<br>dingungen für Temperatur und<br>Druck.                                               | 0 30 kg/Nm <sup>3</sup>          | -                |

## 3.5 Register-Informationen

## 4 Option "Produkterkennung"

## 4.1 Grundlagen

Über die Option **Produkterkennung** des Anwendungspakets Petroleum erkennt das Messgerät verschiedene flüssige Kohlenwasserstoff-Messstoffe (Produkte).

Das Produkt kann entweder über den aktuell gemessenen API-Grad oder die Schallgeschwindigkeit erkannt werden. Liegt der Messwert innerhalb eines, für das jeweilige Produkt definierten Bereiches, so wird das Produkt erkannt und im Summenzähler aufsummiert. Es können bis zu fünf Produkte unabhängig voneinander eingerichtet werden.

Nachfolgend einige Einsatzbeispiele.

#### Klassifizierung des Produktes (Produkt A, Produkt B)

Z.B Unterscheidung zwischen verschiedenen Arten von Rohöl. Anhand ihrer chemischen Zusammensetzung, Viskosität, Dichte und anderen Eigenschaften, die sich auf die Schallgeschwindigkeit auswirken, können die Produkte klassifiziert werden. Dies ermöglicht es, dass richtige Rohöl für bestimmte Anwendungen auszuwählen und die Verarbeitung entsprechend anzupassen.

#### Überwachung von Chargen, Tankbefüllung und Tanklageroperationen

Wird ein Produkt anhand der Klassifizierung erkannt, kann dies über den Statusausgang signalisiert werden. Dadurch kann das Messsystem sicherstellen, dass die richtigen Produkte in die richtigen Tanks geladen werden. Durch den Abgleich der erfassten Daten mit den vorgegebenen Spezifikationen kann gewährleistet werden, dass keine Verunreinigungen oder Fehlbefüllungen auftreten.

## 4.2 Untermenü "Produkterkennung"

Im Untermenü Produkterkennung wird definiert welche Produkte erkannt werden sollen.

#### Navigation

Menü "Experte" → Applikation → Produkterkennung

| ► Produkterkennung              |        |
|---------------------------------|--------|
| Ausgang Produkt zuordnen (4221) | → 🗎 16 |
| Erkanntes Produkt (4222)        | → 🗎 16 |
| ► Produkt 1 n                   | → 🗎 16 |

| Parameter                | Voraussetzung                                                                                                    | Beschreibung                                                                                                    | Auswahl / Anzeige                                           | Werkseinstellung |
|--------------------------|----------------------------------------------------------------------------------------------------|----------------------------------------------------------------------------------------------------|-------------------------------------------------------------|------------------|
| Ausgang Produkt zuordnen | <ul> <li>In Parameter Betriebsart<br/>(0469) ist die Option Schal-<br/>ter ausgewählt.</li> <li>In Parameter Funktion<br/>Schaltausgang (0481) ist<br/>die Option Status ausge-<br/>wählt.</li> <li>Im Untermenü Impuls-/<br/>Frequenz-/Schaltausgang<br/>1 n und/oder Untermenü<br/>Relaisausgang 1 n ist im<br/>Parameter Zuordnung Sta-<br/>tus (0805) ist die Option<br/>Produkterkennung ausge-<br/>wählt.</li> </ul> | Produkt wählen, dessen Status<br>("erkannt" oder "nicht erkannt")<br>der Schalt- und/oder Relais-<br>ausgang ausgeben soll.<br>"": Platzhalter für die<br>noch zu definierenden Pro-<br>dukte. | • Keine<br>•*<br>•*<br>•*<br>•*                             | Keine            |
| Erkanntes Produkt        | -                                                                                                    | Zeigt erkanntes Produkt.<br>Wenn der Messwert sich im<br>Bereich von mehreren P. befin-<br>det, wird das erste zutreffende<br>P. in der Liste (von 1-5) ange-<br>zeigt.                        | Zeichenfolge aus<br>Zahlen, Buchstaben<br>und Sonderzeichen |                  |

#### Parameterübersicht mit Kurzbeschreibung

\* Sichtbar in Abhängigkeit von Bestelloptionen oder Geräteeinstellungen

### 4.2.1 Produktdefinition

Im Untermen<br/>ü $\mathbf{Produkt}\;\mathbf{1}\ldots\mathbf{n}$ können bis zu 5 Kohlenwasserstoff-Mess<br/>stoffe definiert werden.

#### Navigation

Menü "Experte"  $\rightarrow$  Applikation  $\rightarrow$  Produkterkennung  $\rightarrow$  Produkt 1 ... n

| ▶ Produkt 1 n                                           |         |
|---------------------------------------------------------|---------|
| Produktname 1 n (15352-1 n)                             | → 🗎 17  |
| API-Bereichsanfang 1 n<br>(15354–1 n)                   | → 🗎 17  |
| API-Bereichsende 1 n<br>(15353-1 n)                     | → 🗎 17  |
| Bereichsanfang Schallgeschwindigkeit<br>1 n (15356–1 n) | →  □ 17 |
| Bereichsende Schallgeschwindigkeit<br>1 n (15355–1 n)   | → 🗎 17  |

| Parameter                                     | Voraussetzung                                                                                                    | Beschreibung                                                                       | Eingabe                                                               | Werkseinstellung |
|-----------------------------------------------|----------------------------------------------------------------------------------------------------|------------------------------------------------------------------------------------|-----------------------------------------------------------------------|------------------|
| Produktname 1 n                               | -                                                                                                    | Einen Namen für das Produkt<br>eingeben.                                           | Zeichenfolge aus<br>Zahlen, Buchstaben<br>und Sonderzei-<br>chen (32) |                  |
| API-Bereichsanfang 1 n                        | Nur sichtbar wenn im Parame-<br>ter <b>Erkennungsmodus</b><br>(15351–1 n) die Option<br><b>API-Grad</b> ausgewählt wurde                   | Wert für den Bereichsanfang<br>des API-Grads des Produkts<br>eingeben.             | 0,0 100,0 °API                                                        | 0,0 °API         |
| API-Bereichsende 1 n                          | Nur sichtbar wenn im Parame-<br>ter <b>Erkennungsmodus</b><br>(15351–1 n) die Option<br><b>API-Grad</b> ausgewählt wurde                   | Wert für das Bereichsende des<br>API-Grads des Produkts einge-<br>ben.             | 0,0 100,0 °API                                                        | 100,0 °API       |
| Bereichsanfang Schallgeschwindig-<br>keit 1 n | Nur sichtbar wenn im Parame-<br>ter <b>Erkennungsmodus</b><br>(15351–1 n) die Option<br><b>Schallgeschwindigkeit</b> ausge-<br>wählt wurde | Wert für den Bereichsanfang<br>der Schallgeschwindigkeit des<br>Produkts eingeben. | 600,0 2 100,0 m/s                                                     | 600,0 m/s        |
| Bereichsende Schallgeschwindigkeit<br>1 n     | Nur sichtbar wenn im Parame-<br>ter <b>Erkennungsmodus</b><br>(15351–1 n) die Option<br><b>Schallgeschwindigkeit</b> ausge-<br>wählt wurde | Wert für das Bereichsende der<br>Schallgeschwindigkeit des Pro-<br>dukts eingeben. | 600,0 2 100,0 m/s                                                     | 2 100,0 m/s      |

#### Parameterübersicht mit Kurzbeschreibung

## 5 Ablaufplan

Das folgende Ablaufdiagramm zeigt schematisch die Vorgehensweise bei der Konfiguration der Option **Petroleum**, der Option **Produkterkennung** und einer **Messstelle**.

| Start Petroleumkonfiguration                                                                                                    |
|----------------------------------------------------------------------------------------------------|
| Petroleummodus (4187) auswählen: Dichte, Normdichte, API-Grad oder Schallgeschwindigkeit.                                               |
| API-Warengruppe (4151) auswählen: A, B, C oder D                                                                                        |
| Wärmeausdehnungskoeffizient (4153) eingeben, falls die C – Spezialanwendungen ausgewählt ist                                            |
| API-Tabelle auswählen: API table 5/6, API table 23/24, API table 53/54, API table 59/60 oder Andere.                                    |
| Alternativen anwenderspezifischen Druckwert eingeben (Bei Auswahl Andere)                                                               |
| Alternativen anwenderspezifischen Temperaturwert eingeben (Bei Auswahl Andere)                                                          |
| Quelle für Temperaturkorrektur auswählen: Fester Wert, Eingelesener Wert oder Stromeingang 1n                                           |
| Art der Druckkompensation auswählen: Fester Wert, Intern gemessener Wert, Eingelesener Wert oder Strom-<br>eingang 1n                   |
| Quelle für Dichtekorrektur auswählen: Fester Wert, Eingelesener Wert oder Stromeingang 1n                                               |
| Zeitkonstante eingeben zur Berechnung der API-Steigung                                                                                  |
| Eingabemodus für Sediment und Wasser auswählen: Fester Wert, Eingelesener Wert                                                          |
| Wert für Sediment und Wasser eingeben, falls zutreffend.                                                                                |
| Shrinkage-Faktor (4167) eingeben.                                                                                                    |
| Meter Factor (4198) eingeben.                                                                                                    |
| $\downarrow$                                                                                                    |
| Start Produkterkennung <sup>1)</sup>                                                                                                    |
| Das zu konfigurierende Produkt wählen. Bis zu 5 Produkte können angelegt werden.                                                        |
| Art der Produkterkennung auswählen: API-Grad oder Schallgeschwindigkeit                                                                 |
| Namen für Produkt eingeben.                                                                                                    |
| Bei Auswahl API-Grad für die Produkterkennung: Wert für den Bereichsanfang des API-Grad in % eingeben.                                  |
| Bei Auswahl API-Grad für die Produkterkennung: Wert für das Bereichsende des API-Grad in % eingeben.                                    |
| Bei Auswahl Schallgeschwindigkeit für die Produkterkennung: Wert für den Bereichsanfang der Schallge-<br>schwindigkeit in m/s eingeben. |
| Bei Auswahl Schallgeschwindigkeit für die Produkterkennung: Wert für den Bereichsende der Schallgeschwin-<br>digkeit in m/s eingeben.   |
| Zu erkennendes Produkt auswählen.<br>Der Status des Produkts kann am Schaltausgang und/oder Relaisausgang ausgegeben werden.            |
| $\downarrow$                                                                                                    |
| Start Messstellenauswahl                                                                                                    |
| Konfiguration für die Messstelle auswählen: Signalpfad 1, Signalpfad 2 oder 2 Signalpfade.                                              |
| Prozessmedium (Messstoff)auswählen.                                                                                                    |
| Messstofftemperatur eingeben.                                                                                                    |
| Berechnungsmodus für Schallgeschwindigkeit auswählen: Dichte, Normdichte, API-Grad oder Fester Wert                                     |
| Bei Auswahl Fester Wert: Die Schallgeschwindigkeit des Messstoffs eingeben                                                              |
| Bei Auswahl API-Grad: Den API-Grad des Messstoffs eingeben                                                                              |
| Bei Auswahl Dichte: Die Dichte des Messstoffs eingeben                                                                                  |
| Bei Auswahl Normdichte: Die Normdichte des Messstoffs eingeben                                                                          |
| Prozessdruck eingeben                                                                                                    |
| API-Warengruppe (4151) auswählen: A, B oder D                                                                                           |
| API-Tabelle auswählen: API table 5/6, API table 23/24, API table 53/54, API table 59/60 oder Andere.                                    |

|   | Alternativen anwenderspezifischen Druckwert eingeben (Bei Auswahl Andere)                                                                                       |
|---|----------------------------------------------------------------------------------------------------|
|   | Alternativen anwenderspezifischen Temperaturwert eingeben (Bei Auswahl Andere)                                                                                  |
| В | Bei Auswahl Anwenderspezifische Flüssigkeit oder Flüssige Kohlenwasserstoffe und Auswahl Fester Wert im<br>Berechnungsmodus: Viskosität des Messstoffs eingeben |
|   | Rohrmaterial auswählen.                                                                                                    |
|   | Modus für Rohrabmessung angeben: Rohrdurchmesser oder Rohrumfang.                                                                                               |
|   | Je nach Auswahl: Rohrdurchmesser oder Rohrumfang.                                                                                                    |
|   | Wandstärke der Rohrleitung angeben.                                                                                                    |
|   | Auskleidungsmaterial der Rohrleitung angeben.                                                                                                    |
|   | Sensortyp auswählen                                                                                                    |
|   | Koppelmedium auswählen                                                                                                    |
|   | Montageart auswählen                                                                                                    |
|   | Länge des Sensorkabels angeben                                                                                                    |
|   | Einlaufkonfiguration auswählen: Art des Krümmers einlaufseitig (entgegen der Durchflussrichtung)                                                                |

1) Nur verfügbar bei Bestellmerkmal "Anwendungspaket", Option EQ "Petroleum & Produkterkennung".

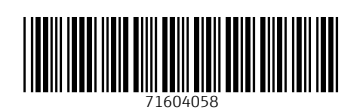

www.addresses.endress.com

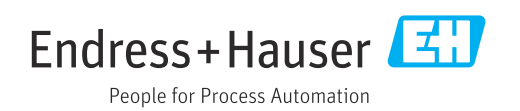